# SOMMARIO

# AGGIORNAMENTO 2.1.17

| Console Visita                                                  | 2  |
|-----------------------------------------------------------------|----|
| Elenco Visite – Home Page                                       | 2  |
| Attivita' in Scadenza                                           | 2  |
| Visualizzazione sesso                                           | 2  |
| Nuove rilevazioni                                               | 3  |
| Anagrafica Pazienti                                             | 3  |
| Anagrafica Medici Specialisti                                   | 4  |
| Gestione Budget Ricette Farmaci SSN                             | 4  |
| Inserimento Budget Annuale Farmaci SSN                          | 4  |
| Verifica Budget Per Gruppo ATC                                  | 5  |
| Stampa Verso della Ricetta SSN                                  | 6  |
| Anagrafica pazienti                                             | 6  |
| Stampa Verso della Ricetta SSN                                  | 7  |
| Definizione Margini Retro Ricetta                               | 8  |
| Ricetta SSN De-Materializzata - Sostituto                       | 8  |
| Ricetta Farmaci SSN                                             | 9  |
| Ricetta LIbera                                                  | 9  |
| Prescrizione Malati Cronici MAX 6 Pezzi                         | 9  |
| Ricetta De-Materializzata                                       |    |
| Creazione dell'Anagrafica del Medico Sostituto e dell'Utente    |    |
| Invio e Stampa Ricetta De-Materializzata                        |    |
| Piani Trapeutici                                                |    |
| Tipo Rilevazione                                                |    |
| Nuovo tipo rilevazione "Circonferenza vita"                     |    |
| Personalizzazione per Curve di Crescita                         |    |
| Curve di Crescita                                               |    |
| Migliorie                                                       |    |
| Nuova Tipologie di Curve                                        |    |
| Nuova Curve di Crescita                                         |    |
| Elenco Bambini Obesi o Sovrappesi Secondo Cole                  |    |
| Minori Stranieri – Regione Sicilia – D.A. 326/2014              |    |
| Anagrafica pazienti                                             |    |
| Visite                                                          |    |
| Ricetta Accertamenti                                            |    |
| Schede per il Monitoraggio Prescrzione Simvastatina-ezetimibe e |    |
| Rosuvastatina                                                   |    |
| Modelli Certificati                                             |    |
| Ricetta farmaci                                                 | 21 |
|                                                                 |    |

# AGGIORNAMENTO 2.1.17

# ADEGUAMENTO

Dopo il primo accesso a Faith, verrà visualizzata questa finestra che indica lo stato di avanzamento dell'adeguamento per i nuvoi percentili introdotti.

| 🔑 Adeguamento Faith 2.1.17         |  |
|------------------------------------|--|
| Studio0054                         |  |
|                                    |  |
| Aggiornamento Rilevazioni in corso |  |
|                                    |  |
| Record 1150 di 7833.               |  |
|                                    |  |

# N.B. QUESTA FASE POTREBBE DURARE MOLTO TEMPO

# CONSOLE VISITA

#### ELENCO VISITE - HOME PAGE

E' stato reso interattivo l'elenco delle visite visualizzate nell'home page del paziente. Cliccando, sulla data è possibile variare i dati della visita, invece, cliccando su "Nuovo" è possibile inserire una nuova visita.

|              |                                    |          |                | ELENCO VISITE 🔍 |
|--------------|------------------------------------|----------|----------------|-----------------|
| Data Visita: | 🗔 17/07/2013 (11a 10m 10g )        | Oggetto: | Controllo      | •               |
| Data Visita: | 😡 07/09/2002 (01a 00m 00g )        | Oggetto: | Visita 1º Anno |                 |
| Data Visita: | 🖼 07/04/2002 (OOa O7m OOg )        | Oggetto: | 2º Visita      |                 |
| Data Visita: | 🔜 07/10/2001 <b>(00a 01m 00g )</b> | Oggetto: | 1º Visita      | •               |
| Nuovo        |                                    |          |                |                 |

#### ATTIVITA' IN SCADENZA

E' stata reintrodotta la dicitura "Attività in scadenza" in presenza di attività in scadenza non ancora eseguite.

| Matricola | Cognome e nome  | _ | Età: 13 anni 10 mesi 35 giorni | ATTIVITA' IN SCADENZA |
|-----------|-----------------|---|--------------------------------|-----------------------|
| 7         | Bologna Giacomo | ø | Consenso: Non registrato       |                       |
|           |                 | _ | consensor non registrato       |                       |

#### VISUALIZZAZIONE SESSO

Dopo la selezione del paziente, tra i vari dati viene visualizzato il sesso del paziente; inoltre, il riquadro viene colorato in maniera differente a secondo che il paziente selezionato sia femmina o maschio, in modo da individuarne velocemente il sesso.

Faith

# Neri Antonella (Femmina) (Dati paziente)

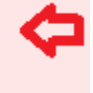

Nato a **CATANIA** il 24/12/1999 C.F. **NRENNL99T64C351H** Ultimo accesso effettuato il 13/11/2013

# NUOVE RILEVAZIONI

|                        |               | PERCENTILI (UL | TIME RILEVAZIONI) |  |  |  |
|------------------------|---------------|----------------|-------------------|--|--|--|
|                        | ETA': 12a     | 10m 28g        |                   |  |  |  |
| 05/08/2014             | Peso          | 50 kg          | 50 - 75           |  |  |  |
| 05/08/2014             | Altezza       | 150 cm         | 10 - 25           |  |  |  |
| 07/09/2002             | Circ. cranica | 46 cm          | 25 - 50           |  |  |  |
| 05/08/2014             | BMI           | 22,22          | 85 - 95           |  |  |  |
| 17/07/2013             | Vel. altezza  | 6,54           | 75 - 90           |  |  |  |
| 05/08/2014             | Vel. poco     | 9,38           | 90 - 97           |  |  |  |
| Real Curve di crescita |               |                |                   |  |  |  |

E' stata modificata la videata per inserimento delle rilevazioni quando si fa nuovo direttamente dalla console visita; in pratica la finestra è stata resa simile a quella che è presente all'interno della visita, in modo da poter così inserire tutte le rilevazioni e non solo quelle relative a peso, altezza e circonferenza cranica.

| Rilevazione                   |                      |                  |                       |                          |                     | ? ×      |
|-------------------------------|----------------------|------------------|-----------------------|--------------------------|---------------------|----------|
| Data rilevazion<br>06/08/2014 | e Eta: 12            | 2 anni, 10 m     | esi, 29 giorni        |                          |                     |          |
| Tipi di rilev                 | azione               |                  | Valori della rilev    | vazione selezionata      |                     |          |
| Altezza (cm)                  |                      |                  |                       |                          |                     |          |
| Peso (kg)                     |                      |                  | Alt.                  | · - 2                    |                     |          |
| Circonferenza                 | cranica              |                  |                       | <u> </u>                 |                     |          |
| Ciriconferenza                | vita (cm)            |                  |                       |                          |                     |          |
| Frequenza car                 | diaca                |                  |                       |                          |                     |          |
| Pressione arte                | riosa                |                  |                       |                          |                     |          |
|                               |                      |                  | Annotazioni           |                          |                     |          |
|                               |                      |                  |                       |                          |                     | <u></u>  |
|                               |                      |                  |                       |                          |                     |          |
|                               |                      |                  |                       |                          |                     |          |
| Selezionare i                 | l tipo di rilevazion | ne per cui si vu | ole                   |                          |                     |          |
| inserire/varia                | are il valore.       |                  |                       |                          |                     | -        |
| Rilevazioni                   | precedenti           |                  |                       |                          |                     |          |
| Data                          | Altezza (cm)         | Peso (kg)        | Circonferenza cranica | Ciriconferenza vita (cm) | Frequenza cardiaca  | Pressior |
| 05/08/2014                    | 150,000              | 50,000           |                       | 75,000                   | 100,000             | 80,      |
| 17/07/2013                    | 150,000              | 40,000           |                       |                          |                     |          |
| 07/09/2002                    | 78,000               | 12,000           | 46,000                |                          |                     |          |
| 07/04/2002                    | 70,000               | 8,000            | 44,000                |                          |                     |          |
| 07/10/2001                    | 55,000               | 5,000            | 36,000                |                          |                     |          |
| 07/09/2001                    | 48,000               | 3,020            | 35,000                |                          |                     |          |
| 4                             |                      |                  |                       |                          |                     |          |
|                               |                      |                  |                       |                          |                     |          |
|                               |                      |                  |                       |                          | <u>C</u> onferma Ar | nulla    |

# ANAGRAFICA PAZIENTI

Nella sceda "Data fisici e comport." è stata inserita la casella "Da inizio deambulazione".

| Paziente                     |                                                                          |
|------------------------------|--------------------------------------------------------------------------|
| ③ sabato 02 agosto 2014 19:4 | 5:48 • • • • • • • • • • • • • • • • • • •                               |
| ELENCO SEZIONI               | Gruppo sanguigno: Rh: 💌                                                  |
| Dati anagrafici              | Fenotipo Rh: Fenotipo Kell: Altri fenotipi:                              |
| Recapiti                     | Anticorpi irregolari: Indicatore trasfusione sangue: Data ultima trasf.: |
| Gravidanza e parto           | trasfusioni sangue mai effettuate                                        |
| Anamnesi                     | Alvo: Appetito: Diuresi: Diaestione:                                     |
| Dati fisici e comport.       | Normale   Normale  Normale  Normale  Normale                             |
| Info. cliniche               | Sonno: Categoria organo: Donatore organi: Tipo contraccettivo:           |
| SSN e pagamento              | Normale                                                                  |
| Privacy                      | Linguaggio: Abilità nel linguaggio: Data inizio deamb.:                  |
| Genitori                     |                                                                          |
| Altre Informazioni           | Età menarca: 0 Stato: Gravidanze: 0                                      |
|                              | Parti a termine: 0 Parti pretermine: 0 Figli viventi: 0                  |
|                              | I.V.G: 0 Aborti spontanei: 0                                             |
|                              | Mestruazioni: Data ultima mestr.: 06/08/2013 🧭                           |
|                              | Sett. gravidanza: 52 Data presunta parto: 13/05/2014 🧭                   |
|                              |                                                                          |

#### ANAGRAFICA MEDICI SPECIALISTI

Nell'anagrafica dei medici specialisti(menu "Tabelle") è stata introdotta la possibilità di selezionare la specializzazione.

| Medico di base              | 0                   | E SH            |         |                | A O         |         |
|-----------------------------|---------------------|-----------------|---------|----------------|-------------|---------|
| ③ sabato 02 agosto 2014 19: | 36:10               |                 |         |                |             | INS     |
| ELENCO SEZIONI              | Codice              | Codice Fiscale  |         | Calcola        | Partita IVA |         |
| Generale                    |                     |                 |         |                |             |         |
| Recapiti                    | Cognome             |                 | Nome    |                | Sesso       | •       |
|                             | Data di nascita     | Comune di na    | scita   | Provi          | incia       | Ø       |
|                             | Qualifica medico    | Branca          |         | Specializ      | zazione     | <b></b> |
|                             | N. Iscr. Albo medic | o/Codice region | ale Sos | stituto medico |             |         |
|                             | Codice ASL ASL      |                 |         | Distretto /    | ASL         | •       |

#### GESTIONE BUDGET RICETTE FARMACI SSN

Questa gestione permette di definire i budget assegnati agno singolo medico utile per il monitoraggio della spesa farmaceutica. E' stata inserita, tra le tabelle, una gestione che permette di inserire il budget assegnato dall'ASL/ASP di appartenenza.

# INSERIMENTO BUDGET ANNUALE FARMACI SSN

Seleziondo il menu "Tabelle", sulla sinistra è presente la voce di menu "Budget farmaci SSN"

| TABELLE GENERALI         |
|--------------------------|
| Comuni d'Italia          |
| Province d'Italia        |
| Regioni d'Italia         |
| Nazioni                  |
| Titoli                   |
| Codici IVA               |
| Spese bolli              |
| TABELLE SANITARIE        |
| Allergeni                |
| Asl                      |
| Branche specialistiche   |
| Budget farmaci SSN       |
| Categorie specialistiche |

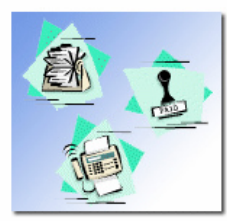

# **Gestione Tabelle**

Attraverso le funzionalità presenti in questo menù è possibile gestire tutte le informazioni generiche utilizzate da Faith e tutte le informazioni solitamente utilizzati in fase di gestione delle visite mediche.

Si ricorda che le informazioni più rilevanti verranno aggiornate periodicamente in maniera automatica; queste informazioni potranno comunque essere integrate e/o modificate dall'utente.

Seleziondolo, è possibile, per ogni singolo gruppo ATC, inserire il budget assegnato.

Cliccando su "Nuovo" viene visualizzata la seguente finestra:

| Budget per Gruppo ATC                                                | 0                    | [2]            |             | 0 |     |
|----------------------------------------------------------------------|----------------------|----------------|-------------|---|-----|
| ( lunedi 28 luglio 2014 19:52:51                                     |                      | 1              |             | 0 | MOD |
| Anno di validità Codice<br>2014 A.02.B.C<br>Importo totale<br>33.682 | Gruppo A<br>INIBITOR | TC<br>RI DELLA | POMPA ACIDA |   | Ø   |

Anno validità: Indicare l'anno di riferimento

Codice: Indicare il codice del gruppo terapeutico (ATC) prelevato dal documento di budget assegnato

Gruppo ATC : Viene riportata la descrizione del Gruppo ATC selezionato

**Importo totale:** Indicare l'importo del budget assegnato al gruppo terapuetico selezionato prelevato dal documento dell'ASL/ASP

In alto sono presenti le icone standard:

 $\rightarrow$  Permette di inserire un nuovo budget. Si ricorda, che è necessario inserire un elemento per ogni gruppo ATC presente nel documento.

 $\blacksquare$   $\rightarrow$  Permette di memorizzare i dati indicati;

# VERIFICA BUDGET PER GRUPPO ATC

Nella **console visita** è presente una nuova funzionalità che permette di monitorare l'importo dei farmaci prescritti rispetto al budget assegnato.

Nella console visita, in alto, cliccando su "Ricette", è presente la voce "Verifica budget per gruppo ATC".

| <u>H</u> ome Page                       | 🔹 Studio Prenotazioni     | <u>A</u> ccett | azioni <u>Visita</u> | a Tabelle Comunicazione Utilità Impostazioni Statistiche 🕜 |  |
|-----------------------------------------|---------------------------|----------------|----------------------|------------------------------------------------------------|--|
| S Nuovo paziente                        | 🛃 Accettazioni del giorno | Π              | rea visita           | 🧮 Ricette 👻 🍱 Sistema TS 👻 🎘 Attività                      |  |
| Matricola Cognome e n<br>7 Bologna Giac | ome<br>omo                | 0              | Età: 1<br>Conse      | Verifica ricette                                           |  |
| Visualizza ca                           | artella clinica           | <b>^</b>       | Bologi               | 🚆 Verifica budget per gruppo ATC                           |  |
| + 🖹 17/07/2                             | 013 - Controllo           |                | Nato a C<br>Ultimo a | M01P07C351H                                                |  |

Selezionandola, verrà visualizzata la seguente finestra:

| Verifica Budget per Gruppo ATC 🛛 🏒   |            |          |                |        | () IX |
|--------------------------------------|------------|----------|----------------|--------|-------|
| Anno di riferimento                  |            |          |                |        |       |
| 2014                                 |            |          |                |        |       |
| Gruppo ATC                           | CodificaCo | Quantita | Totale importo | Budget |       |
| ANTIBATTERICI PER USO SISTEMICO      | J.01       | 22       | 76             | 25604  |       |
| FARMACI PER DISTURBI OSTRUTTIVI DE   | IR.03      | 2        | 61,92          | 23663  |       |
| Visualizza solo anomalie riscontrate |            |          |                |        |       |

In base all'anno, selezionato in alto "Anno di riferimento", vengono visualizzati, per i gruppi ATC inserite nelle tabelle, la quantità e l'importo dei farmaci prescritti; l'importo calcolato verrà confrontato con il budget assegnato.

# STAMPA VERSO DELLA RICETTA SSN

E' stata prevista la stampa del verso della ricetta SSN nei casi previsti dalla normativa.

Si ricorda che il verso della ricetta va compilato:

- Assicurati esteri in temporaneo soggiorno o residenti, che si possono rivolgere ai medici del Servizio Sanitario Nazionale esibendo la tessera europea di assicurazione malattia o documento equivalente rilasciato dalle strutture Sanitarie del Paese di origine. In questi casi è necessario indicare nel Tipo Ricetta "UE - Assicurato europeo in temporaneo soggiorno" o "EE - Assicurato extra-europeo in temporaneo soggiorno".
- Nel caso di prescrizione effettuata da medici prescrittori SSN a personale navigante straniero assistito dal SASN (Tipo Ricetta "NE - Assistito SASN extraeuropeo" e "NX - Assistito SASN extraeuropeo")

Nell'anagrafica paziente è necessario compilare le seguenti informazioni:

Codice Istituzione competente → Scheda "SSN e Pagamento", casella "Istituzione competente"

Stato estero → Scheda "SSN e Pagamento", casella "Stato estero"

Numero di identificazione personale → Scheda "Dati anagrafici", casella "Numero assistito"

Numero identificativo personale → Scheda "Dati anagrafici", casella "ID Tessera sanitaria"

Data Nascita → Scheda "Dati anagrafici", casella "Data di nascita"

Data di scadenza  $\rightarrow$  Scheda "SSN e Pagamento", casella "Data di scadenza"

Nella scheda "SSN e Pagamento" è presente anche la casella "Tipo assistito" dove è possibile selezionare uno dei seguenti valori:

- Assicurato extra-europeo in temporaneo soggiorno → Tipo ricetta EE
- Assicurato europeo in temporaneo soggiorno → Tipo ricetta **UE**
- Assistito SASN con visita ambulatoriale  $\rightarrow$  Tipo ricetta NA
- Assistito SASN con visita domiciliare  $\rightarrow$  Tipo ricetta ND
- Assistito SASN europeo → Tipo ricetta **NE**
- Assistito SASN extraeuropeo → Tipo ricetta NX
- Straniero in temporaneo soggiorno (STP) → Tipo ricetta ST
- Europeo Non Iscritto (ENI)

#### STAMPA VERSO DELLA RICETTA SSN

Una volta stampata la ricetta, direttamente dall'anteprima è possibile effettuare la stampa del verso della ricetta.

# N.B. Prima di effettuare la stampa è necessario reinserire, la ricetta appena stampata, nella stampante.

Dall'anteprima cliccare sull'icona Stampa retro ricetta", in maniera da avviare la stampa del verso della ricetta.

| icetta SSN<br>venerdi 01 agosto 2014 21:16:41                                                                                                    | ŦIJ           | Ø               | Ø       | -       |          | () () () () () () () () () () () () () (                                                                                      |
|----------------------------------------------------------------------------------------------------|---------------|-----------------|---------|---------|----------|----------------------------------------------------------------------------------------------------|
| Nr. <u>1</u>                                                                                                    |               |                 |         |         | K I      |                                                                                                    |
| Fabiano Fabiano<br>Cosose E Nose DELL'ASBETTO o NONLI OVE MESCRITO BILLALEGO<br>Via S. Alfo, 2 - 00100 - ROMA (RM)<br>NEMEZIO (VIE MESCRITO BILLA LEVER) | 9             | 7               |         |         |          | Cant                                                                                                    |
| SERVIZIO SANITARIO NAZIONALE<br>REGIONE                                                                                                    | (Ved) excerte | ness and retros |         | FE      | N F      |                                                                                                    |
| 1 (UNA) Conf BECLOMETASONE/SALBUTA                                                                                                    | FIRMA AUTOC   | ENIL CC         | MP*AER: | 250+100 | MCG 200E |                                                                                                    |
|                                                                                                    | E Sector      |                 | [       | 31      | 0 7 C    | Dott. Rossi Mario<br>Pediatra di base Cod. Reg. 123358<br>Via della sfinge, 24 GRAVINA DI<br>CATANIA<br>19880 C PARA OL MISCO |
|                                                                                                    | CE            | NUMERO          |         | CODICE  |          |                                                                                                    |
|                                                                                                    |               | NUMERO          |         | CODICE  |          | MARRO                                                                                                    |

# DEFINIZIONE MARGINI RETRO RICETTA

Cliccando sull'icona è possibile, oltre a modificare i margini della ricetta, poter modificare i margini del retro della ricetta:

| Impostazione man                                                                                                    | gini ricetta   | (2)                              |  |  |  |  |  |  |
|----------------------------------------------------------------------------------------------------|----------------|----------------------------------|--|--|--|--|--|--|
| Posizionate, tramite i cursori in basso, l'identificativo personale così come lo vedete nel cartaceo<br>stampato dalla stampante: |                |                                  |  |  |  |  |  |  |
| Samsung ML-3050                                                                                                    | 0 Series PCL 6 |                                  |  |  |  |  |  |  |
| <u>F</u> ronte <u>R</u> e                                                                                                    |                | IVOPE                            |  |  |  |  |  |  |
|                                                                                                    |                |                                  |  |  |  |  |  |  |
|                                                                                                    | Formato carta  | Spostamento margini              |  |  |  |  |  |  |
| ^                                                                                                    | Dimensione:    | Orizzontale: 0,0 +5 mm           |  |  |  |  |  |  |
| <                                                                                                    |                |                                  |  |  |  |  |  |  |
| v                                                                                                    |                | <u>C</u> onferma <u>A</u> nnulla |  |  |  |  |  |  |

Cliccare sulla scheda "retro" per modificare i margini relativi alla stampa del retro della stessa, prendendo come riferimento il "Codice istituzione competente"

#### RICETTA SSN DE-MATERIALIZZATA - SOSTITUTO

Si ricorda che, nelle regioni in cui è attiva la ricetta de-materializzata, è possibile procedere normalmente con la dematerializzazione e non è necessario procedere ad ulteriori stampe.

#### RICETTA FARMACI SSN

#### RICETTA LIBERA

E' stata resa più visibile la casella "Ricetta libera" che permette di gestire e stampare una ricetta libera.

| Prescrizione                                                     |                                              |                          | A    | 0      | 6                             | GM .         |
|------------------------------------------------------------------|----------------------------------------------|--------------------------|------|--------|-------------------------------|--------------|
| () venerdi 01 agosto 2014 19:                                    | 53:04                                        |                          | 200  | ×      | Ĭ                             | X2           |
| Data ricetta Nr. rice<br>01/08/2014<br>Codice esenzione Descrizi | tta Medico<br>5 Rossi Mario<br>one esenzione | Branca<br>Pediatra di ba | se 🔽 | Form   | ato ricetta<br>•<br>richiesta | A Codice     |
| Tipo ricerca<br>Farmaci                                          | Ricerca per<br>Farmaco                       |                          | •    | Indica | re il valore                  | e da ricerca |
| Generici Non inviare ricetta dematerializzata Ricetta libera     |                                              |                          |      |        |                               |              |

PRESCRIZIONE MALATI CRONICI MAX 6 PEZZI

Il Decreto Legge n. 90 del 24 giugno 2014" (Semplificazione per la prescrizione dei medicinali per il trattamento di patologie croniche) prevede, per le patologie croniche, che il Medico può prescrivere medicinali fino a 6 pezzi per ricetta, purché già utilizzati dal paziente da almeno 6 mesi.

Il programma verifica se sussistono le condizioni per la prescrizione di 6 pezzi, in particolare controlla:

- Se viene applicata un'esenzione per patologia cronica
- Se il farmaco selezionato è stato prescritto da più di 6 mesi

Se si verificano le suddette condizioni, il programma visualizza, accanto alla quantità, l'icona "x6" come da figura, in modo da avvisare che è possibile prescrivere fino a 6 confezioni.

| ELENCO FARMACI IN RICETTA    | Ricerca per ATC > Equivalenti > | Aggiungi > Aggiungi TUTTI >> |
|------------------------------|---------------------------------|------------------------------|
| Farmaco                      | Quantita Partecipazione spesa   | Cod.Ident. Sostituibilità    |
| HUMULIN R*5CART 3ML 100UI/ML | x6 6 viabete mellito            | 013 Principio attivo +Fi     |
|                              |                                 |                              |
|                              |                                 |                              |
|                              |                                 |                              |
|                              |                                 |                              |
|                              |                                 |                              |
|                              |                                 |                              |
|                              |                                 | <u> </u>                     |

In alternativa viene data comunque la possibilità di attivare manualmente questa gestione modificando il numero max pezzi del farmaco che si sta prescrivendo. Per fare questo, dopo aver selezionato il farmaco, fare doppio click o cliccare sul pulsante in basso "Modifica", agire sulla casella "Max pezzi" indicando 6 e, infine, cliccare sul bottone in basso "Conferma".

| Farmaco Quantità Max pezzi                                               |
|--------------------------------------------------------------------------|
| HUMULIN R*5CART 3ML 100UI/ML Ø 6,0                                       |
| Principio attivo: INSULINA UMANA DA DNA RICOMBINANTE Classe: A           |
| Posologia Stampa posologia                                               |
|                                                                          |
| Durata Codice Motivo della ricetta                                       |
|                                                                          |
| Nota CUF Descrizione Nota CUF Giorni terapia ( <u>Aqq. farmaco</u> )     |
|                                                                          |
| Sostituibilità Annotazioni (Motivo sostituibilità)                       |
| Principio attivo +Farmaco 🔽 🖉                                            |
| Prezzo Rimborso Differenza Scadenza registro Continuativo                |
| € 33,42 € 0,0 € 0,0 () // Ø SSN                                          |
| Codice esenzione Descrizione esenzione                                   |
| 013 Diabete mellito Ø                                                    |
| Codice identificativo Num. esenzione Tipo esenzione Codice regionale     |
| 013 Patologia 🔽                                                          |
|                                                                          |
| Conter <u>ma</u> <u>Annulla</u> <u>S</u> chedaCalcola dose <u>C</u> opia |

#### RICETTA DE-MATERIALIZZATA

E' stata attivata la gestione del sostituto per la ricetta de-materializzata

Si espongono di seguito le regole da seguire nel caso di prescrizioni di ricette dematerializzate (DM 2 nov 2011) effettuate da parte di medici che stanno sostituendo temporaneamente altri medici. La normativa inerente alle sostituzioni è riferita unicamente ad alcune categorie di soggetti (che di seguito verranno indicati come "titolari") che devono comunicare agli organi competenti le generalità del medico che li sostituisce (che di seguito verrà chiamato "sostituto") e la durata del periodo di sostituzione, secondo le normative vigenti.

I medici che possono effettuare sostituzioni devono essere iscritti all'Ordine professionale e per poter prescrivere ricette dematerializzate devono essere muniti di credenziali di accesso al Sistema TS, rilasciate dalla ASL o dall'Ordine professionale di appartenenza, come avviene per i "titolari".

Da ciò deriva che i medici "sostituti" che non sono ancora in possesso di credenziali di accesso al sistema Tessera Sanitaria, fino a quando non le otterranno, devono utilizzare unicamente il ricettario cartaceo del SSN per effettuare le prescrizioni.

Viene dapprima riepilogato ciò che attualmente avviene con la ricetta cartacea del SSN nel corso delle sostituzioni.

Il medico prescrittore "titolare" munito di un ricettario cartaceo del SSN, nel caso venga sostituito da un altro medico:

- Affida i suoi ricettari timbrati al collega che lo sostituisce, nel caso in cui il "sostituto" non possa avere ricettari propri: in tal caso il medico sostituto che prescrive, appone il suo timbro (in aggiunta di quello del "titolare") e la sua firma a certificazione che è lui che ha compilato la ricetta;
- Solitamente non affida i suoi ricettari al collega, nel caso in cui il "sostituto" sia già in possesso di ricettari propri: in tal caso il medico "sostituto" che prescrive, appone il suo timbro (unico in ricetta), e la sua firma a certificazione che è lui che ha compilato la ricetta. In alcuni casi, anche per tale situazione, il medico "titolare" può comportarsi comunque come nel caso esposto al punto precedente.

La situazione descritta per la ricetta cartacea, trasposta per ciò che concerne l'invio delle ricette dematerializzate (DM 2 nov 2011), viene risolta come spiegato di seguito, partendo da tale presupposto fondamentale, valido per tutti i medici, "titolari" o "sostituti":

Un medico prescrittore collegato al Sistema di Accoglienza Centrale, per utilizzare i servizi della ricetta dematerializzata, deve essere munito di proprie credenziali di accesso;

#### CREAZIONE DELL'ANAGRAFICA DEL MEDICO SOSTITUTO E DELL'UTENTE

In Faith, per poter inviare le ricette de-materializzate, nel caso in cui il "sostituto" non possa avere ricettari propri, è necessario:

Creare l'anagrafica del medico sostituto (Menu  $\rightarrow$  "Studio", "Medici dello studio", avendo cura di specificare:

- Codice fiscale del medico
- Utente Faith associato al medico sostituto (meglio non indicarlo, vedi sotto)
- "Sostituto di"  $\rightarrow$  Indicare il medico sostituito (rispondere "Si" alla seguente domanda)

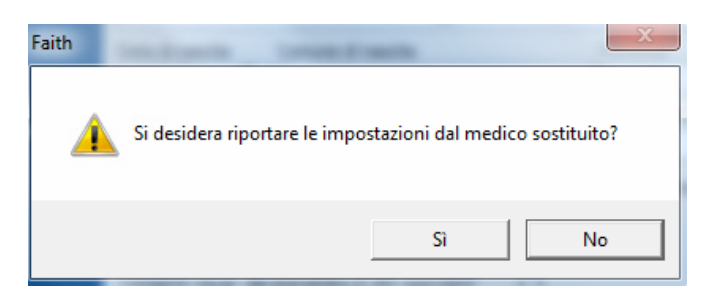

• Scheda "SistemaTS", compilare i campi per l'accesso al sistema TS e cioeè, utente, password e pin. Inoltre, sempre in questa scheda, compilare, nella sezione dedicata alle "Impostazioni ricetta dematerializzata", la casella "Ricetta Farmaci" a secondo se si vuole o meno de-materializzare le ricette.

| Medico                       |                                                                                                    |
|------------------------------|----------------------------------------------------------------------------------------------------|
| 3 sabato 02 agosto 2014 17:0 |                                                                                                    |
| ELENCO SEZIONI               | Codice Fiscale Partita IVA PROVAX00X000Z Calcola                                                                                                    |
| Generale                     | Cognome Nome                                                                                                    |
| Recapiti                     | Bianchi Elisa                                                                                                    |
| Branche                      | Data di nascita Comune di nascita Provincia                                                                                                    |
| Categorie                    |                                                                                                    |
| Orari di ricevimento         | Sesso Titolo Codice regionale Nr. iscrizione albo                                                                                                    |
| Ricette SSN                  |                                                                                                    |
| Sistema TS                   | Gestione privacy ricetta Annullato                                                                                                    |
| Altri dati                   | Crea risultati da ricetta                                                                                                    |
| SAD                          | Consenti visual, dei preventivi di altri specialisti                                                                                                    |
| JAK                          | Utente Faith associate Tino specialista - Sectificita di                                                                                                    |
|                              | Bianchi Elisa V Rossi Mario V                                                                                                    |
|                              |                                                                                                    |
| Madica                       |                                                                                                    |
| sabato 02 agosto 2014 17:0   | 17/28 😧 🖬 👹 🖤 🕐 🚺 MOD                                                                                                    |
| FLENCO SEZIONI               | Inserire le credenziali di accesso al sito del ministero. Ricordarsi che il sistema TS                                                                           |
|                              | prevede una scadenza per la password inserita. Alla scadenza ricordarsi quindi di<br>aggiornare i dati di accesso.                                               |
| Generale                     |                                                                                                    |
| Recapiti                     | Utente PROVAX00X002 L'ultimo cambio password è                                                                                                    |
| Branche                      | Password stato effettuato in data:                                                                                                    |
| Categorie                    | PIN *********                                                                                                    |
| Orari di ricevimento         | Inserire la data di inizio trasmissione delle ricette SSN al sistema TS. Tutte le ricette<br>antecedenti alla data indicata non verranno trasmesse al ministero. |
| Ricette SSN                  |                                                                                                    |
| Sistema TS                   |                                                                                                    |
| Altri dati                   | Anno ricettario in uso: U                                                                                                    |
| SAR                          | Impostazioni ricetta dematerializzata                                                                                                    |
|                              | Ricetta accertamenti Non usare                                                                                                    |
|                              | Ricetta farmaci Usa sempre 💌                                                                                                    |

Al momento della memorizzazione dei dati, viene visualizzata la seguente finestra:

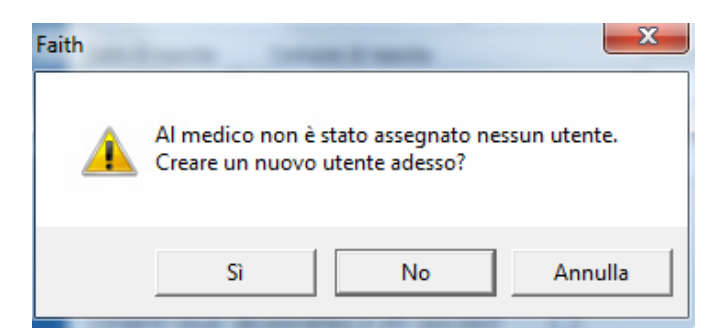

Rispondendo "Si" (risposta consigliato) viene creato in automatico l'utente con il cognome e nome indicato;

NB: il sostituto dovrà utilizzare questo "Utente" per accedere a Faith.

| AITH – AGGI | ORNAMENTO SU VI | ERSIONE 2.1.17             |
|-------------|-----------------|----------------------------|
| Faith "K"   | ver. 2.1.17     | Revisione 50<br>Monoutenza |
|             |                 | (2                         |
| Nome utente | Bianchi Elisa   |                            |
| Password    |                 |                            |
| 1. 1        | Accedi Annulla  | <u>D</u> ettagli >>        |

# INVIO E STAMPA RICETTA DE-MATERIALIZZATA

Il medico sostituto, dopo aver fatto accesso in Faith con le proprie credenziali, può inviare e stampare le ricette regolarmente.

Si ricorda, che a volte, il SistemaTS potrebbe restituire questa anomalia:

<u>Avviso: Il CF indicato in cfMedico2 non è presente in anagrafica: se il medico è "non convenzionato"</u> <u>non tenere conto dell'avviso, altrimenti accertarsi del perché presso la propria ASL.</u>

#### PIANI TRAPEUTICI

E' stata data la possibilità di inserire un'annotazione direttamente nella gestione piano terapeutico che verrà riportata in automatico nella ricetta farmaci qualora si selezionasse un farmaco da un piano terapeutico. Inoltre, è possibile inserire farmaci in maniera libera.

| Piano terapeutico          |                     |             |     |
|----------------------------|---------------------|-------------|-----|
| ③ sabato 02 agosto 2014 18 | :14:43              |             | NS  |
| ELENCO SEZIONI             | Annotazione ricetta |             |     |
| Generale                   | Elenco farmaci      |             |     |
| Farmaci                    | Farmaco             | Posologia   | Dur |
| Prestazioni                | Aggiungi            | <br>Elimina | Þ   |

# TIPO RILEVAZIONE

# NUOVO TIPO RILEVAZIONE "CIRCONFERENZA VITA"

E' stato introdotto un nuovo tipo rilevazione e precisamente "Circonferenza Vita". Quindi, durante la creazione delle visite è possibile inserire anche questo tipo di rilevazione.

| Visita                      | 6                |                 | Я                | (Con  | al an             | S.     | 0        | 3           | 00          | 0       |          |
|-----------------------------|------------------|-----------------|------------------|-------|-------------------|--------|----------|-------------|-------------|---------|----------|
| ③ sabato 02 agosto 2014 19: | 55:17            |                 | Ŕ                | -3/92 |                   | X.     | ×0       |             | 00          | 0       | INS      |
| ELENCO SEZIONI              | Tipi di rileva   | zione           |                  |       | Valori della rile | vazion | ie selez | ionata      |             |         |          |
| Caracila                    | Altezza (cm)     |                 |                  |       |                   |        |          |             |             |         |          |
| Generale                    | Peso (kg)        |                 |                  |       | Alt.              | 7      |          |             |             |         |          |
| Rilevazioni                 | Circonferenza o  | anica           | -                |       |                   |        | 3        |             |             |         |          |
|                             | Ciriconferenza v | ita (cm) 🥌      |                  |       |                   |        |          |             |             |         |          |
|                             | Frequenza card   | aca             |                  |       |                   |        |          |             |             |         |          |
|                             | Pressione arteri | osa             |                  |       | Annahariani       |        |          |             |             |         |          |
|                             |                  |                 |                  |       | Annotazioni       |        |          |             |             |         | <b>.</b> |
|                             |                  |                 |                  |       |                   |        |          |             |             |         | Î        |
|                             |                  |                 |                  |       |                   |        |          |             |             |         |          |
|                             |                  |                 |                  |       |                   |        |          |             |             |         |          |
|                             | Selezionare il t | ipo di rilevazi | one per cui si v | uole  |                   |        |          |             |             |         |          |
|                             | inserire/variar  | e il valore.    |                  |       |                   |        |          |             |             |         | ~        |
|                             | Rilevazioni p    | recedenti       |                  |       |                   |        |          |             |             |         |          |
|                             | Data             | Altezza (cm)    | Peso (kg)        | Circo | nferenza cranica  | Cirico | onferenz | a vita (cm) | Frequenza o | ardiaca | Pression |
|                             | 17/07/2013       |                 | 40,000           | )     |                   |        |          |             |             |         |          |
|                             |                  |                 |                  |       |                   |        |          |             |             |         |          |
|                             |                  |                 |                  |       |                   |        |          |             |             |         |          |
|                             |                  |                 |                  |       |                   |        |          |             |             |         |          |
|                             |                  |                 |                  |       |                   |        |          |             |             |         |          |
|                             |                  |                 |                  |       |                   |        |          |             |             |         |          |
|                             | 4                |                 |                  |       |                   |        |          |             |             |         | Þ        |
|                             |                  |                 |                  |       |                   |        |          |             |             |         |          |

#### PERSONALIZZAZIONE PER CURVE DI CRESCITA

E' stata data la possibilità di definire se un tipo rilevazione deve essere visualizzato tra le Curve di crescita.

Per personalizzare questo aspetto, è necessario selezionare il menu "Tabelle", poi "Tipo Rilevazione", fare doppio click sul tipo rilevazione interessato e agire sulla casella "**Non mostrare in Curve di crescita**".

| Tipo rilevazione<br>() lunedi 04 agosto 2014 | 11:04:08                 | F 🔮 👁 ? 💴          |
|----------------------------------------------|--------------------------|--------------------|
| Tipo rilevazione:                            | Pressione diastolica     |                    |
|                                              | Non mostrare in Curve di | di crescita        |
|                                              | Valore ammesso           | Descrizione valore |
|                                              | ✓ Primo valore           | Min                |
|                                              | Secondo valore           |                    |
|                                              | Terzo valore             |                    |
|                                              | 🔲 Quarto valore          |                    |
|                                              | 🔲 Quinto valore          |                    |
|                                              | Sesto valore             |                    |
|                                              |                          |                    |

# CURVE DI CRESCITA

#### MIGLIORIE

#### VISUALIZZAZIONE E STAMPA GRAFICI

Viene data la possibilità di selezionare, tramite le caselle evidenziate in figura, i grafici da visualizzare e/o stampare, quando si seleziona la voce "Tutte le curve di crescitta"

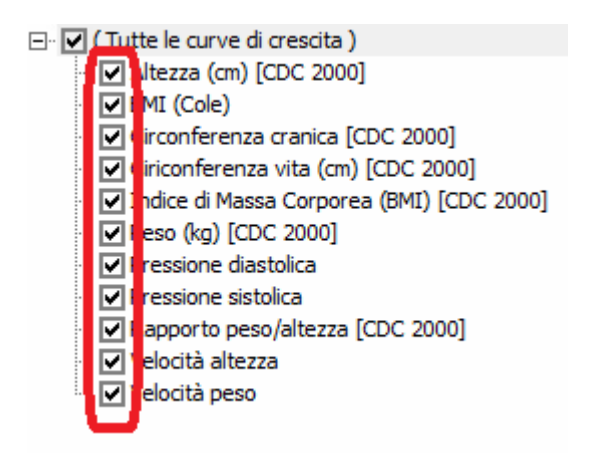

MODIFICA TIPO DI CURVA PER TIPO DI RILEVAZIONE

Oltre alla possibilità già presente, di poter selezionare la tipologia (fonte) di curva da utilizzare per il paziente, viene data la possibilità di selezionarla anche per ogni singolo tipo di rilevazione; così che è possibile, per esempio, selezionare per la circonferenza vita, MCCarthy e per l'Altezza CDC.

Per fare questo agire sulla casella in alto, come da figura.

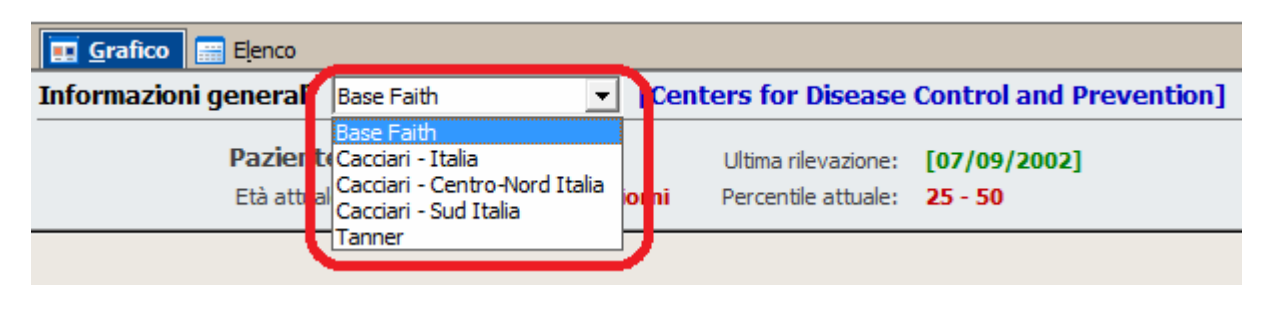

#### NUOVA TIPOLOGIE DI CURVE

Sono state apportate una serie di migliorie alle curve di crescita; oltre a migliorie funzionali è stata introdotta una nuova fonte per la visualizzazione dei grafici delle curve di crescita; in particolare oltre a "Centers for Disease Control and Prevention (CDC 2000)", Cacciari e Tanner, sono stati inseriti i percentili di peso, altezza e circonferenza cranica per **bambini da 5 a 19 anni**, della "World Health Organization (WHO 2007)". In alto delle curve di crescita è possibile selezionare quella da applicare al paziente selezionato:

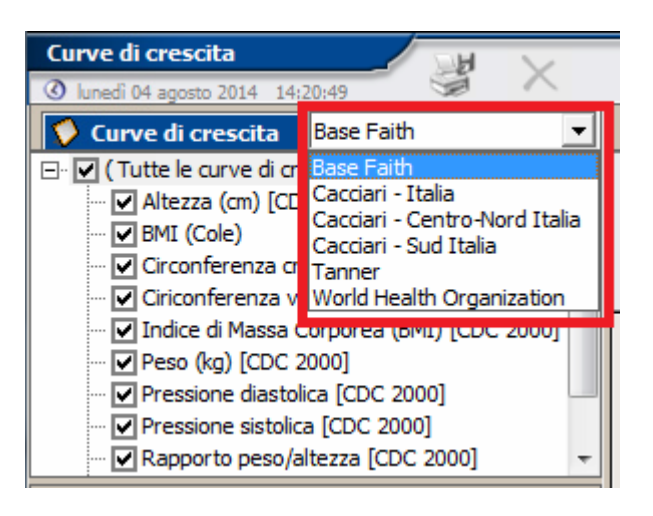

Si ricorda che quelle base Faith sono relative a "Centers for Disease Control and Prevention (CDC 2000)".

#### NUOVA CURVE DI CRESCITA

Sono state introdotte nuovi grafici relativi a :

- BMI Cole (per bambini da 2 a 18 anni)
- Circonferenza addominale (CDC per bambini da 2 a 18 anni e MCCarthy per bambini da 5 a 16 ani)
- Pressione diastolica e sistolica (per bambini da 1 a 17 anni)
- Rapporto peso altezza CDC (per bambini con altezza da 77 a 121,5)

#### E' possibile selezionarli cliccando direttamente sul riquadro in alto a sinistra:

💎 Curve di crescita 🛛 Base Faith 💽 💌

- 🖃 🔽 ( Tutte le curve di crescita )
  - ---- 🗹 Altezza (cm) [CDC 2000]
  - -- 🖌 BMI (Cole)
  - Circonferenza cranica [CDC 2000]
  - Ciriconferenza vita (cm) [CDC 2000]
  - Indice di Massa Corporea (BMI) [CDC 2000]
  - Peso (kg) [CDC 2000]
  - ---- 🗹 Pressione diastolica [CDC 2000]
  - Pressione sistolica [CDC 2000]
  - Rapporto peso/altezza [CDC 2000]
  - ··· 🔽 Velocità altezza
  - 🗝 Velocità peso

#### **BMI COLE**

Nel riquadro in alto a sinistra, possibile selezionare la voce "BMI (COLE)"; a questo punto verrà visualizzato il grafico di riferimento in cui vengono visualizzati i seguenti valori di cutoff:

- percentile di BMI coincidente con il BMI di 25 all'età di 18 anni, per il sovrappeso;
- percentile di BMI coincidente con l'BMI di 30 all'età di 18 anni, per l'obesità

#### CIRCONFERENZA ADDOMINALE

Oltre alla visualizzazione delle curve selezionate, viene calcolato anche il rapporto tra circonferenza addominale e altezza.

| Informazioni generali McCarthy [McCarthy]                   |                                                          |                                            |                      |  |  |  |
|-------------------------------------------------------------|----------------------------------------------------------|--------------------------------------------|----------------------|--|--|--|
| Paziente:<br>Età attuale:<br>Rapporto Circ./Altezza (WHtR): | [Bologna Giacomo]<br>12 anni, 10 mesi, 27 giorni<br>0,53 | Ultima rilevazione:<br>Percentile attuale: | [04/08/2014]<br>N.D. |  |  |  |
| 84 Rilevazioni effettu<br>82 -                              |                                                          |                                            |                      |  |  |  |

#### PRESSIONE ARTERIOSA

Le curve relative alla pressione arteriosa sono determinate in base al percentile dell'altezza e all'età del paziente. Infatti, in alto come si evince dalla figura, viene proposto il percentile dell'altezza in automatico con possibilità di modifica,.

| 🛄 <u>G</u> rafico 📰 Elenco |                                                  |                                            |                      |
|----------------------------|--------------------------------------------------|--------------------------------------------|----------------------|
| Informazioni generali 🛛    | entile Altezza 50 📃 💽                            | entile Altezza 50]                         |                      |
| Paziente:<br>Età attuale:  | [Bologna Giacomo]<br>12 anni, 10 mesi, 27 giorni | Ultima rilevazione:<br>Percentile attuale: | [04/08/2014]<br>N.D. |
|                            |                                                  |                                            |                      |

#### RAPPORTO PESO ALTEZZA

I grafico prende in considerazioni solo i bambini con altezza da 77 a 121.5 cm.

#### RIEPILOGO

Quindi, riepilogando, le curve che è possibile visualizzare sono le seguenti:

- Altezza
  - $\circ$  CDC
  - WHO (per bambini da 5 a 18 anni)
  - Cacciari ( per bambini da 2 a 18 anni)
  - o Tanner
- Peso
  - o CDC
  - WHO (per bambini da 5 a 10 anni)
  - Cacciari ( per bambini da 2 a 18 anni)
  - o Tanner
- Circonferenza cranica
  - o CDC
  - WHO (per bambini da 5 a 18 anni)
  - Cacciari ( per bambini da 2 a 18 anni)
  - o Tanner
- BMI
  - Cole (UK90) ( per bambini da 2 a 18 anni)
  - CDC ( per bambini da 2 a 18 anni)
  - Cacciari ( per bambini da 2 a 18 anni)
- Circonferenza addominale
  - CDC ( per bambini da 2 a 18 anni)
  - McCarthy (per bambini da 5 a 16 anni)
- Pressione diastolica e sistolica
  - o Bambini da 1 a 17 anni
- Rapporto peso altezza
  - CDC (per bambini con altezza da 77 a 121,5)

#### ELENCO BAMBINI OBESI O SOVRAPPESI SECONDO COLE

E' stata introdotta una nuova statistiche che permette di avere l'elenco dei bambini obesi o sovrappesi in base ai cut-off di Cole. Per ottenerla, selezionare nel menu in alto "Statistiche", "Statisti per paziente" e fare doppio click su:

Pazienti obesi o sovrappeso.rpt Stampa pazienti obesi o sovrappeso per fasce di età.

Una volta avviata a stampa, selezionare il periodo di riferimento:

| Immetti valori dei parametri                    | ×     |
|-------------------------------------------------|-------|
| Campi parametro:<br>Periodo                     |       |
| Inserire il periodo                             |       |
| Inizio di intervallo 💽/08/2014 🔽 🔽 Includi val  | ore   |
| Fine di intervallo 05/08/2014 💌 🗹 Includi val   | ore   |
| Nessun limite inferiore Nessun limite superiore |       |
| OK An                                           | nulla |

Una volta visualizzata l'anteprima, procedere con la stampa o l'esportazione in Excel cliccando sull'icona in basso "

| Stampa Stampa Anteprima Word | E <u>x</u> cel <u>H</u> tml | PDF | E-Mail |
|------------------------------|-----------------------------|-----|--------|
|------------------------------|-----------------------------|-----|--------|

#### MINORI STRANIERI - REGIONE SICILIA - D.A. 326/2014

Al fine del monitoraggio delle visite effettuate ai minori stranieri STP o ENI è necessario eseguire quanto segue:

#### ANAGRAFICA PAZIENTI

In agrafica pazienti, oltre a indicare il codice STP o ENI nel codice fiscale, nella scheda "SSN e Pagamento", selezionare nella casella tipo assistito, uno delle seguenti opzioni:

- Straniero in temporaneo soggiorno (STP)
- Europeo Non Iscritto (ENI)

#### VISITE

Per poter creare il report semestrale da inviare all'ASL con il numero di visite effettuate, si consiglia di registrare ogni singola visita, indicando nella casella "Note specialista" le eventuali criticità riscontrate.

#### RICETTA ACCERTAMENTI

Per i minori stranieri con codice STP, al fine di permettere agli operatori aziendali una corretta imputazione della spesa, coerentemente con quanto disposto dalle "Linee guida per l'assistenza sanitaria ai cittadini stranieri extracomunitari e comunitari della Regione Siciliana" di cui al D.A. n. 2183 del 17-10-2012, punto 6.2., lettera A), il Pediatra dovrà apporre, nel retro della richiesta - e precisamente nel campo bianco ove è anche prevista la firma del medico (vedi allegato 3):

la lettera "A" per identificare le prestazioni sanitarie urgenti o essenziali, ancorché continuative", di cui al comma 3, art. 35 del D.Lgs. 286/98, per le quali è previsto il rimborso da parte del Ministero dell'Interno;

Il numero "8" per identificare le prestazioni, di cui alle lett. a), b), c), d) ed e) del medesimo comma 3, ad. 35 del D.Lgs. n. 286/98, a carico del SSR, di seguito elencate:

- a) la tutela sociale della gravidanza e della maternità, a parità di trattamento con le cittadine italiane, ai sensi delle leggi 29 luglio 1975, n. 405, 22 maggio 1978, n. 194, e del decreto del Ministro della Sanità 6 marzo 1995, pubblicato nella Gazzetta Ufficiale n. 87 del 13 aprile 1995;
- b) la tutela della salute del minore in esecuzione della Convenzione sui Diritti del fanciullo del 20 novembre 1989;
- c) le vaccinazioni secondo la normativa e nell'ambito di interventi di campagne di prevenzione collettiva autorizzati dalle regioni;
- d) gli interventi di profilassi internazionale;
- e) !a profilassi, la diagnosi e la cura delle malattie infettive ed eventuale bonifica dei relativi focolai.

Nella ricetta accertamenti, precisamente nella scheda "**Dati/esenzioni**" è presente la casella "Tipo prestazione STP" che permette di adempiere a quanto sopra riportato. Se si vuole la stampa del retro della ricetta, procedere come da indicazioni sopra riportate (Paragrafo "Stampa retro della ricetta".

| Tipo ricerca<br>Piano terapeutico | Paziente         Bologna Giacomo       [M] C.F.: BLGGCM01P07C351H       Età       12       In mesi         Via Mantova, 18 - 20100 - MILANO (MI - MILANO)       Ripristina dati anagrafici                                                                                                    |  |  |  |
|-----------------------------------|----------------------------------------------------------------------------------------------------|--|--|--|
| ☑ Stampa codifica                 | Codice ASL     ASL     Distretto ASL     Visita       202     CHIETI     Ø     Image: Chief of the second second |  |  |  |
| ELENCO SEZIONI Accertamenti       | Tipo prestazione STP                                                                                                    |  |  |  |
| Dati / Esenzione                  |                                                                                                    |  |  |  |
|                                   | Partecipazione spesa:       Codice identificativo       Num, esenzione                                                                                                    |  |  |  |
|                                   | Tipo esenzione 📝 Data esenzione 📝 🌾 Scadenza 📝                                                                                                    |  |  |  |
|                                   | Codice         Descrizione         Data esenzione         Scadenza         Nume           46         Diabete mellito         13/11/2013         13/11/2014                                                                                                    |  |  |  |
|                                   |                                                                                                    |  |  |  |

#### SCHEDE PER IL MONITORAGGIO PRESCRZIONE SIMVASTATINA-EZETIMIBE E ROSUVASTATINA

#### MODELLI CERTIFICATI

Viene data la possibilità, tra i "certificati", di compilare le schede per il monitoraggio delle prescrizioni per **simvastatina-ezetimibe e rosuvastatina**; per fare questo, dalla console visita, selezionare nel menu di sinistra, "Certificati" e poi selezionare il modello "Scheda Rosuvastatina" o "Scheda simvastatina-ezetimibe"; ricordarsi di inserire i giorni di validità della scheda.

Nella scheda vengono riportati in automatico tutte le informazioni del paziente, del medico e, inoltre, seleziona in automatico la casella del farmaco interessato se prescritto precedentemente con la relativa posologia

# RICETTA FARMACI

In fase di prescrizione di un farmaco a base di simvastatina-ezetimibe e/o rosuvastatina il programma da il seguente messaggio:

| <u> </u> | Per questa tipologia di farmaco è necessario compilare la Sch<br>prescrizione.<br>La scheda può essere generata dalla sezione 'Certificati' del p<br>corrente. | ieda per la<br>aziente |
|----------|----------------------------------------------------------------------------------------------------|------------------------|
|          |                                                                                                    | ОК                     |

Il messaggio non viene dato se la scheda è stata già compilata e non è scaduta.

# Servizio assistenza

Per qualsiasi ulteriore informazione in merito o per assistenza contattare la e-shark:

Tel. **095302380** Fax: **0952246131** SMS: **345-3414221** Email: **faith@e-shark.it** CHAT: **Tramite "Supporto remoto e-shark"** 

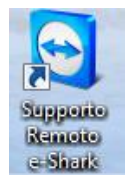